## Forward District Gmail to District Exchange Email Account

- 1. Go to mail.google.com
- 2. Click the gear icon at the top right, and select "Settings" (Shown Below)

|                       |                          | S        |
|-----------------------|--------------------------|----------|
|                       | 1-50 of 112 < >          | 31       |
| spiration? People     | Display density          |          |
| ond to make sur       | Configure inbox          | <b>9</b> |
| ous activity alert    | Settings                 | 0        |
| ontinue to delive     | Manage this organization |          |
| 10V I hope I did 1    | Send feedback            |          |
|                       | Help                     | +        |
| to edit the following | document: Suggest Apr 3  |          |

3. Move to the "Forwarding and POP/IMAP" Tab, and enter the information as I did below (use your own district email address in place of mine).

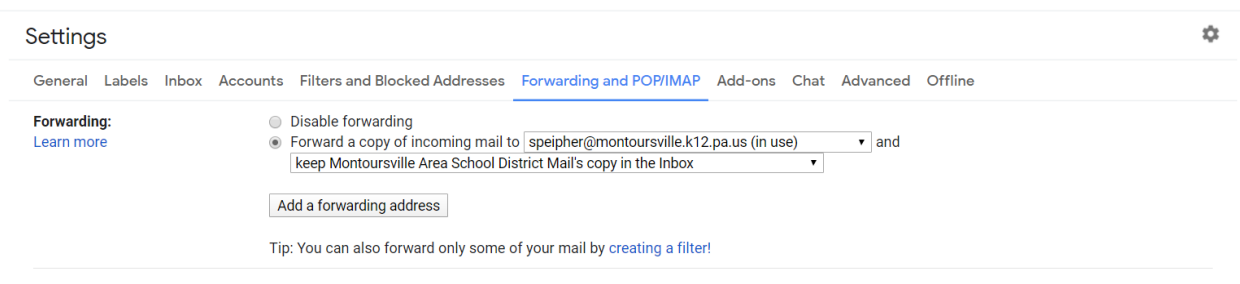

- 4. Click "Save Changes" near the bottom of the screen before closing the window.
- 5. Now any email sent to your @masd.us email address will be forwarded to your @montoursville.k12.pa.us email address as well.